## BC IP

## ПОДКЛЮЧЕНИЕ И НАСТРОЙКА ПОЧТЫ

Существует отличная возможность интегрировать собственную почту с amoCRM. Данная функция, позволит получать заявки, прямо из ящика, и вести диалог с клиентом непосредственно из карточки сделки. Так же, письма можно отправлять в автоматическом режиме используя «Диджитал воронку». В настройках, можно выбрать к какому типу будет относиться подключаемый ящик - личный, либо корпоративный.

Почта, которую вы планируете подключить, может относится к любому типу, при условии, что она поддерживает один из самых распространенных протоколов – IMAP.

Предлагаю перейти к почте, выбрав соответствующий пункт в меню, которое размещено вдоль левой части экрана. После этого нажмем кнопку «НАСТРОЙКИ» в правом, верхнем углу. В открывшемся окне, а точнее в левой его части, сразу можно заметить опцию с названием «+Добавить почту». Далее, оказавшись в следующем меню, вам просто потребуется ввести свой еmail в предназначенное для этого поле и кликнуть «Продолжить». Вам будет предложено разрешить доступ к почте, и далее вы вернетесь к предыдущему меню, где останется выбрать тип подключаемого ящика. Будьте внимательны. При условии, что ваш ящик относится к одному из распространенных сервисов. Например таких, как Gmail, Mail.ru или может Яндекс Почта, то ни каких дополнительных настроек не потребуется.

|                                                                                                    |                                                                                                    | н |
|----------------------------------------------------------------------------------------------------|----------------------------------------------------------------------------------------------------|---|
| подключенные ящики<br>+ Добавить почту                                                                                                    | Шаблоны писем<br>Вы можете заранее создавать шаблоны писем и использовать их при отправке клиенту. После<br>добавления шаблоны станут доступны при отправке письма                         |   |
| СПЕЦИАЛЬНЫЕ ЯЩИКИ                                                                                                    | + Добавить шаблон                                                                                                    |   |
| ни персиласа вынентани вы<br>можете подставить в поле колия<br>указанные адреса почтовых ящиков.<br>Написанное письмо вызовет<br>действие в зависимости от<br>назначения ящика.<br>Подробнее об ограничениях | Список исключений<br>Вся почта с адресов, занесенных в этот список, автоматически не будет учитываться при объединении и<br>группировке в цепочку<br>vbdhvmqn@yomaiLinfo × Добавить адрес. |   |
| vbdhvmqn@mail.amocrm.ru 🛛<br>Письмо отобразится в карточке<br>контакта                                                                                                    |                                                                                                    |   |
| vbdhvmqn+lead@mail.amocrm. 🗇<br>ru<br>Письмо создаст сделку                                                                                                    | Подписи                                                                                                    |   |
| vbdhvmqn+contact@mail.amoc 📋<br>rm.ru                                                                                                    | Создайте несколько подписей для своего бизнеса: для клиентов и для партнеров                                                                                                    |   |

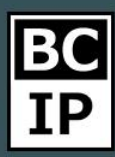

В противном случае от вас потребуется ввести некоторые, дополнительные данные. Это может быть информация о IMAP, данные SMTP сервера и их портах. Для того, чтобы выяснить требуемые данные, вы всегда можете обратиться к персональному провайдеру.

На выбор, вам будет предложено два типа установок для подключаемой почты. Как мы уже говорили ранее, первый – это персональный, и второй тип называется корпоративный.

Имеется возможность задействовать такие ящики, как info, или, например sales. На которые приходят заявки с вашего сайта. И определить для них тип «корпоративный». Это может оказаться полезным в том случае, если вы хотите упростить работу менеджерам с заявками.

И так, давайте определим настройки таким образом, чтобы ящик оказался персональным. Стоит учитывать, что выбрав данную установку для почты, доступ к ней получает исключительно владелец, но при необходимости, в вашем арсенале возможностей, существует возможность открыть доступ администратору, либо давать доступ выборочно, к определенному письму.

|                      |                                                                  |                                                                                                    | Назад |
|----------------------|------------------------------------------------------------------|----------------------------------------------------------------------------------------------------|-------|
| Рабочий<br>стол      | подключенные ящики<br>+ Добавить почту                           | Шаблоны писем<br>Вы можете заранее создавать шаблоны писем и использовать их при отправке клиенту. После                                                                                                    |       |
| Саелки<br>Саелки     | СПЕЦИАЛЬНЫЕ ЯЩИКИ                                                | g1128shym@gmail.com Отменить Сохранить                                                                                                    |       |
| Покупатели<br>Задачи |                                                                  | Письма, отправленные на Gmall будут автоматически прикреплены к контактам. Вы сможете создать<br>сделку прямо из списка писем.<br>Если у вас проблены с подключениен попробуйте включить д <u>оступ для почтового клиента</u><br>Корпоративный Персональный: Администратор1 Доступно администратору — |       |
| Списки               |                                                                  | Только указанный пользователь и администратор видит все письма и управляет доступом к ним.<br>Подходит если переписка носит частный характер и не должна быть видна всем, кроме<br>администратора.                                                                                                    |       |
| Почта                | Письмо отобразится в карточке контакта                           | Группировать письма в цепочки<br>Автоматически создавать контакты для всех етайl-адлесов с которыми ведась переписка                                                                                                    |       |
| Аналитика            | vbdhvmqn+lead@maiLamocrm. 📋<br>ги<br>Письмо создаст сделку       | Подписи                                                                                                    |       |
|                      | vbdhvmqn+contact@mail.amoc 🗈<br>rm.ru<br>Письмо создаст контакты | Создайте несколько подписей для своего бизнеса: для клиентов и для партнеров<br>+ Новая подпись Ж К Ц А Л Т- П- Е- Убрать оформление                                                                                                    |       |

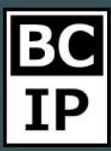

Во время подключения почты, на финальном этапе настроек у вас будет возможность создать контакты по всем email адресам, с которыми велась переписка, то есть были отправлены исходящие письма. Для это необходимо просто поставить галочку в поле, которое располагается напротив строки с соответствующей информацией.

К тому же, не стоит забывать о функции, которая позволяет группировать письма, при использовании данной возможности они будут удобно распределены в цепочку. Безусловно, имеется опция, воспользовавшись которой, можно выделить конкретные адреса, письма от которых не будут отображаться в одной группе. После того, как мы нажмем кнопку «сохранить» начнется импортирование всех писем, которые на данный момент находятся в ящике. Стоит учитывать такой момент, что при первичной загрузке писем, будут импортированы только пятьсот последних, на текущий месяц.

## НАСТРОЙКА ШАБЛОНОВ ПИСЕМ В AMOCRM

В системе amoCRM существует такая функция, как создание и отправка шаблонов, которые вы можете заблаговременно создать. В разделе «Почта» переходим к настройке. Не сложно заметить, что первым пунктом открывшегося меню, будет пункт «Шаблоны писем» и чуть ниже, кнопка «+Добавить шаблон». Кликнув по данной кнопке, появится окно. В нем, нам для начала предложат выбрать имя для создаваемого шаблона, так же тему письма, далее уже идет текст. Набирая текст, вы можете добавлять в него имя профиля пользователя amoCRM, имя контакта и так же, его номер телефона, который указан в системе. Стоит учитывать тот факт, что заниматься созданием шаблонов имеет права только пользователь с правами администратора аккаунта. Если возникнет необходимость отправить письмо, в котором должны быть использованы различные изображения и стили, следует прибегнуть к помощи html. От вас потребуется всего лишь вставить код, и далее отметить галочкой поле, напротив которого есть надпись -Отправлять письмо с разметкой HTML».

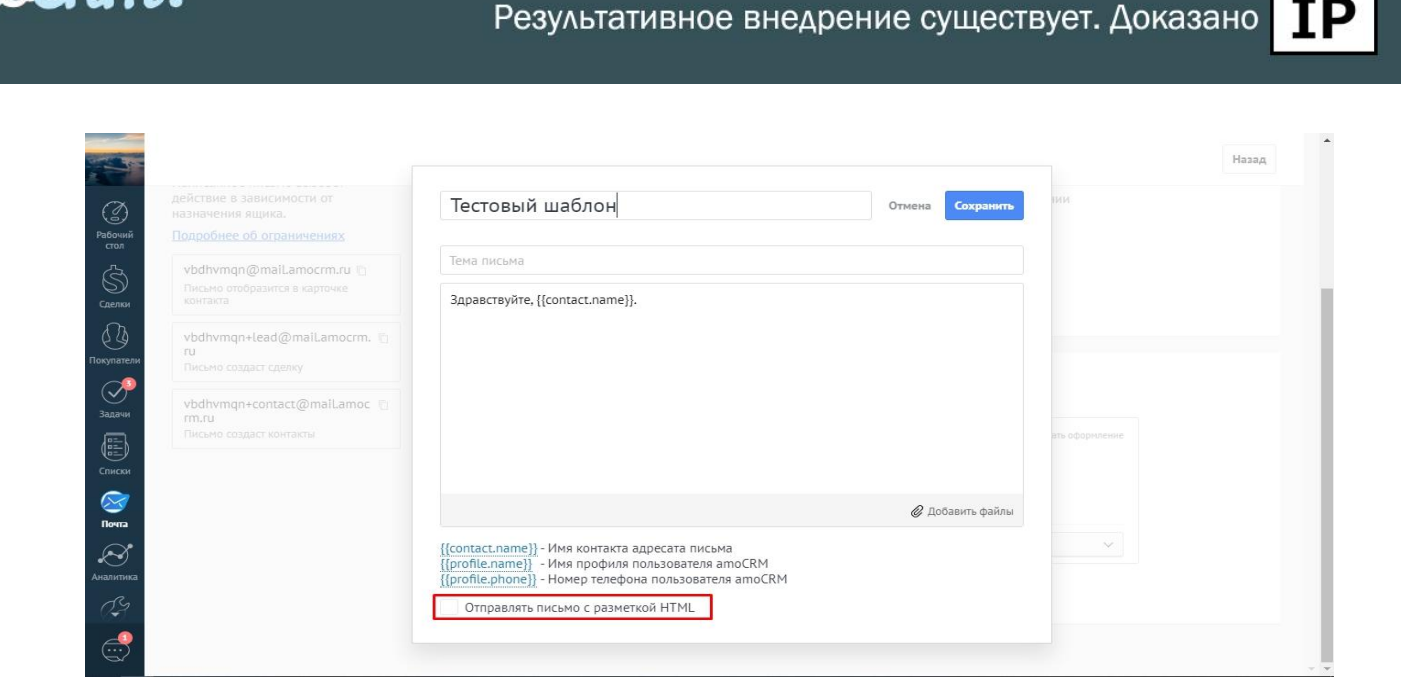

Инструкции по работе с системой

После того как мы создали шаблон, можно попробовать, отправить первое письмо, прямо из amoCRM. Для того, что бы это сделать, нам потребуется перейти к карточке контакта или сделки, и кликнуть по полю, в котором указан email. Далее, выбрать один из предложенных вариантов. В нашем случае, это - «Написать из amoCRM». Откроется окно, в котором будет указан отправитель. То есть, с какого ящика письмо будет отправлено. Создать тему письма, будет предложена возможность добавить в копию дополнительных получателей и указать основной email адресата. После того как бы убедились что все поля заполненны верно, можно набрать текст сообщения, или же прибегнуть к помощи шаблона. Предлогаю отправить шаблон, который мы с вами только что создали.

|                             | Основное Ти                                                          | ип обращений New …                                         | 21.08.2019                                                             | Виджеты          | Ð |
|-----------------------------|----------------------------------------------------------------------|------------------------------------------------------------|------------------------------------------------------------------------|------------------|---|
| ~                           | Отв-ный                                                              | Администратор1                                             | 21.08.2019 13:20 Администратор1 Сделка создана: <u>Гравител сделка</u> | proston          |   |
| ()<br>Рабочий               | Бюджет                                                               | 100 руб                                                    |                                                                        | Добавить виджеты |   |
| стол<br>Сделки<br>Сделки    | Складское<br>помещение<br>№12550<br>Складское<br>помещение<br>№12570 |                                                            |                                                                        |                  |   |
| Покупатели                  | Yota -                                                               |                                                            | <u>E-mail</u> для: Yota <m5512@mail.ru></m5512@mail.ru>                |                  |   |
| Задачи                      | Компания                                                             |                                                            | Konus:                                                                 |                  |   |
|                             | Раб. тел. 🤅                                                          | 8 800 495-96-95                                            | Or: g1128shym@gmail.com                                                |                  |   |
| Списки                      | Email pa6. 🤅                                                         |                                                            | Шаблон: Тестовый шаблон Убрать оформление Убрать оформление            |                  |   |
| Почта<br>Соста<br>Аналитика | (+) Добав                                                            | <ul> <li>Написать из amoCRM</li> <li>Колировать</li> </ul> | Здравствуйте, {{contact name}}.<br>Это письмо является тестовым.       |                  |   |
|                             | 🕂 Добав                                                              | <ul> <li>Редактировать</li> </ul>                          | Отправить Отменить                                                     |                  |   |

anoCRM.

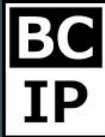

Когда письмо будет готово к отправке, нажмем кнопку с соответствующим названием. Оно будет автоматически сохранено в поле событий и вы всегда сможете вернуться к нему и просмотреть. В дополнение можно сказать, что в amoCRM предусмотрена возможность отслеживать, когда отправленное письмо было прочитано. Для этого нужно отправлять его именно из карточки сделки.

| Сегодня 18:17 Исх | одящее письмо От: Администратор1 кому: Yota | 🔓 Открыть достуг |
|-------------------|---------------------------------------------|------------------|
| 🖳 Тест            |                                             |                  |